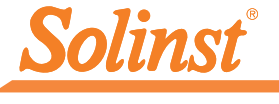

Plus d'infos | Instructions | Obtenir un devis

# **Guide de démarrage rapide** Interface App Levelogger 5 pour Android<sup>TM</sup>

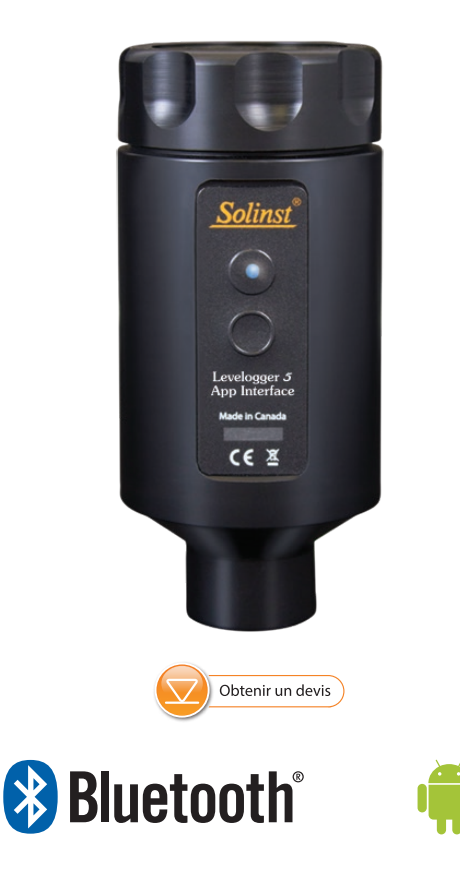

Instruments de surveillance des eaux souterraines et des eaux de surface de haute qualité

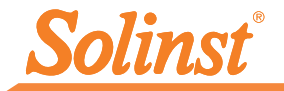

## Introduction

L'interface App Levelogger® 5 utilise la technologie sans fil Bluetooth<sup>®</sup> pour connecter un enregistreur Solinst à des appareils Android<sup>™</sup> sous 9.0 ou version ultérieure. Veuillez voir la liste des appareils testés à la dernière page de ce guide de démarrage rapide. Une fois la connexion établie, vous pouvez utiliser l'App Solinst Levelogger pour interagir avec l'enregistreur. L'App Solinst Levelogger vous permet de visualiser en temps réel les données de l'enregistreur connecté, ainsi que de visualiser, télécharger ou envoyer par e-mail les valeurs enregistrées. Vous pouvez également programmer l'enregistreur ou utiliser un fichier sauvegardé de paramètres de configuration.

L'interface App Levelogger 5 est compatible avec la série de centrales de mesure Levelogger 5, LevelVent 5, AquaVent 5, ainsi qu'avec les centrales de mesure précédentes de la série Levelogger Edge, et LevelVent et AguaVent utilisant les versions les plus récentes de leur firmware.

## Interface App Levelogger Connexion

L'interface App Levelogger 5 se connecte à l'extrémité supérieure du câble de lecture directe L5 ou de l'adaptateur optique L5, de la tête de puits LevelVent 5 ou du câble de connexion de la tête de puits AquaVent 5 d'un Levelogger.

Pour connecter Levelogger 5 App Interface, maintenez simplement l'extrémité supérieure du câble de lecture directe, du câble de connexion ou de la tête de puits, puis vissez le couplage de Levelogger 5 App Interface sur la connexion. Le raccord fileté est conçu pour être stable lorsqu'il est installé sur un câble de lecture directe ou une tête de puits LevelVent dans un ensemble de couvercle de puits Solinst de 5 cm (2 pouces).

Vous pouvez également utiliser un adaptateur fileté ou coulissant L5, lorsqu'un câble de lecture directe n'est pas utilisé. Il suffit d'enfiler ou de glisser le Levelogger dans l'extrémité optique, et d'enfiler l'interface Levelogger App dans l'autre connexion.

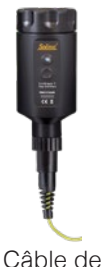

Lecture

Directe L5

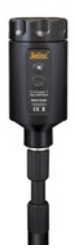

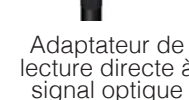

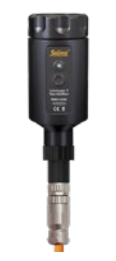

lecture directe à Tête de puits LevelVent 5

Tête de puits AquaVent 5 et câble de connexion de l'App

Accès aux piles

Level App I

C

Connexion à un câble de lecture directe ou de connexion, à un adaptateur ou à une tête de puits

#### Piles

L'interface App Levelogger 5 utilise quatre piles AA au lithium remplaçables (il est également possible d'utiliser des piles alcalines). Pour installer ou remplacer les piles :

- 1) Dévissez le couvercle supérieur de l'interface App Levelogger 5 pour accéder au porte-piles.
- 2) Retirez délicatement le porte-piles du boîtier de l'interface App Levelogger 5.
- 3) Faites attention à bien respecter la polarité lors du remplacement des piles.
- Remettez le porte-piles dans le boîtier de l'interface App Levelogger 5. Faites attention à ce qu'il soit bien orienté.
- 5) Revissez fermement le couvercle supérieur de l'interface App Levelogger 5 sur le boîtier.

#### Bouton marche/arrêt et témoins lumineux

Appuyez sur le bouton marche/arrêt et maintenez-le enfoncé pendant 1 seconde pour activer l'interface App Levelogger. Appuyez sur le bouton marche/arrêt et maintenez-le enfoncé pendant 3 secondes pour éteindre l'interface App Levelogger 5. L'interface App Levelogger s'éteint automatiquement après 10 minutes d'inactivité.

Les témoins lumineux indiquent l'état de l'interface App Levelogger 5:

- Le témoin lumineux vert clignote une fois par seconde : l'interface est prête/en attente d'une connexion Bluetooth en provenance de votre smartphone.
- Le témoin lumineux bleu clignote toutes les 3 secondes : Bluetooth connecté/appareil apparié (l'App est ouverte).
- Témoin lumineux jaune : l'interface App Levelogger 5 est éteinte alors que le bouton est maintenu enfoncé.
- Le témoin lumineux rouge clignote toutes les 10 secondes : Les piles sont faibles, elles ont besoin d'être remplacées.

## Utilisation de l'App et de l'interface App Levelogger 5

- Téléchargez l'App Solinst Levelogger sur votre appareil intelligent depuis Google Play™.
- 2) Branchez Levelogger 5 App Interface à l'extrémité supérieure du câble de lecture directe ou de l'adaptateur d'un Levelogger, à une tête de puits LevelVent ou au câble de connexion d'une tête de puits AquaVent. Appuyez sur le bouton de marche/arrêt pour activer Levelogger App Interface.
- 3) Activez (allumez) Bluetooth sur votre appareil intelligent en navigant à Réglages > Bluetooth. Recherchez les appareils connectés. Appariez l'interface App Levelogger 5 à votre appareil intelligent en le sélectionnant dans la liste des périphériques Bluetooth.
- 4) Lancez l'App Solinst Levelogger, puis connecte-vous à votre enregistreur.
- 5) Une fois que vous avez terminé de programmer votre enregistreur ou de télécharger des données, débranchez l'interface App Levelogger 5, puis connectez-vous à un enregistreur à votre prochain emplacement de surveillance. L'App Interface n'est pas destinée aux applications dédiées.

Voyant lumineux

oga

nterfa

Canada

X

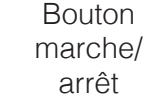

Raccord

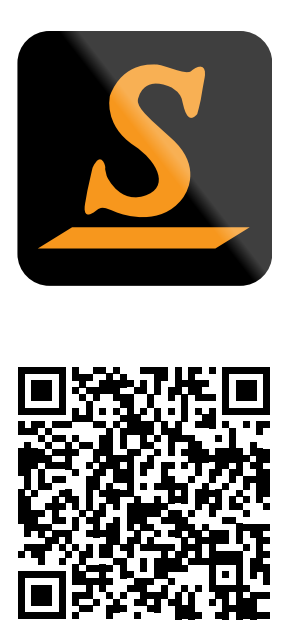

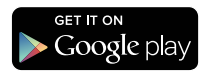

Testé sur les dispositifs suivants : Samsung S9 - Model SM-G960W Google Pixel 3 - Model G013A

Android et Google Play sont des marques déposées de Google Inc.

Le robot Android est reproduit ou modifié à partir de travail créé et partagé par Google et utilisé selon les conditions décrites dans la licence Creative Commons 3.0 Attribution.

La marque et les logos Bluetooth $^{\$}$  sont des marques déposées de Bluetooth SIG, Inc. et toute utilisation de ces marques par Solinst Canada Ltd. est sous licence.

Solinst et Levelogger sont des marques déposées de Solinst Canada Ltd.

(n ° 115002) 27 octobre 2021

**Solinst Canada Ltd. 35 Todd Road, Georgetown, Ontario Canada L7G 4R8** Tél. : +1 (905) 873-2255 ; (800) 661-2023 Fax : +1 (905) 873-1992 E-mail : instruments@solinst.com www.solinst.com

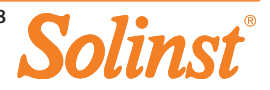